# Quick Start Guide: VaccineFinder Provider Setup

**Purpose:** This quick start guide provides steps for **account creation** and **provider setup** for VaccineFinder's COVID Locating Health Provider Portal. Please visit <u>https://vaccinefinder.org/covid-provider-resources</u> for training videos and other documents.

**Scope:** The guide *only* applies to providers in jurisdictions that have designated their providers to report inventory quantities directly into VaccineFinder.

### Step One: Provider Enrollment Email

VaccineFinder will onboard providers prioritized by jurisdictions for receiving early vaccine shipments first. Remaining providers will be onboarded in phases.

Providers will receive an email from <u>VaccineFinder@auth.castlighthealth.com</u> with instructions for enrolling in VaccineFinder. VaccineFinder registration emails are sent to the COVID-19 contact listed in **Section A** of the Provider Agreement.

| v                       | accineFinder COVID Locating Health                                                                                                    | E |
|-------------------------|----------------------------------------------------------------------------------------------------|---|
|                         | Complete<br>Registration                                                                                                    |   |
| He                      | llo!                                                                                                    |   |
| As<br>rep<br>Vac<br>hel | an entity enrolled in the COVID-19 Vaccination Program, you will need to<br>wort on-hand COVID-19 vaccine inventory to the CDC daily using<br>ccineFinder. VaccineFinder's COVID Locating Health Provider Portal will<br>p you do this. |   |
| He                      | ere's what you need to do:                                                                                                    |   |
| 1.                      | Create an account to complete registration in 7 days. This is a personalized link that will expire after this time.                                                                                                    |   |
| 2.                      | Log in each day and enter your data no later than midnight local time.                                                                                                    |   |
|                         | Create Account                                                                                                    |   |
| 0                       | You must use <b>Chrome</b> or <b>Safari</b> browsers to access the Provider Portal.                                                                                                    |   |
|                         | Link expires after one click.                                                                                                    |   |
|                         | Questions? Contact our Support team at<br>(855) 886-4317<br>VaccineFinder@castlighthealth.com                                                                                                    |   |

#### **Email tips**:

 If you expect an email but have not received it yet, check your spam folder or search for

VaccineFinder@auth.castlighthealth.com.

- This is a unique link that will expire after 7 days. If you
  receive an expired link error message, please reach out to
  our help desk <u>vaccinefinder@castlighthealth.com</u> for a
  new link.
- COVID Locating Health is supported on Edge, Safari and Google Chrome web browsers.
- If your default browser is Internet Explorer, Firefox or another unsupported browser, follow the steps below to open the link.
  - Right click on the "Create Account" button
  - Select "Copy Hyperlink"
  - Open a new window in one of the supported browser and paste the copied hyperlink into the web address bar

## Step Two: Set Password

To create your COVID Location Health Account you must select a password. Your account username is the email address where you received your registration email in Step One.

| COVID Locating Health<br>Feweredity Catellight |                                                                                                    |
|------------------------------------------------|----------------------------------------------------------------------------------------------------|
|                                                | Create Account<br>Create an account to report your vaccine inventory.<br>Start by selecting a password. |
| +                                              | Email Address<br>xxxi⊛xxx.com                                                                           |
| +                                              | Password<br>••                                                                                          |
|                                                | Confirm Password                                                                                        |
| 0000                                           | I'm not a robot                                                                                         |
|                                                | Create Account                                                                                          |

# **Password tips:**

Please keep in mind the following criteria when creating your new password

- Use upper- and lower-case letters (e.g. Aa)
- User 8 or more characters
- Use a number (e.g. 1234)
- Use a symbol (e.g. !@#?)
- No guessable password (e.g. Password123!)
- No password containing part of username
- No password containing first or last name

If you click on the link in the registration email and do not see the Create Account page, review the email tips in Step One to help troubleshoot.

### **Step Three: Provider Setup**

The first time a provider signs into VaccineFinder's COVID Locating Health Provider Portal, they will see the provider setup flow. This flow has two parts: vaccine selection and inventory reporting designation.

### Vaccine Selection

COVID-19 vaccines that have been approved at the time of the user's registration will be pre-populated in a dropdown menu at the top of the provider set-up page. The user will then select the vaccine(s) they will be administering.

| Which COVID-19 vaccines w<br>administering?                                                                            | ill you be                                                      |
|----------------------------------------------------------------------------------------------------|-----------------------------------------------------------------|
| If you do not know which vace<br>administer at this time, you m<br>Vaccines can be added to you<br>portal at any time. | tines you will<br>ay skip this step.<br>r inventory through the |
| Select vaccine                                                                                                    | ~                                                               |
|                                                                                                    | Add                                                             |
| VACCINES ADDED                                                                                                    |                                                                 |
| Vaccine A                                                                                                    | 0                                                               |
| Vaccine B                                                                                                    | 0                                                               |

# Vaccine Selection tips:

• Once selected, the vaccine(s) will appear in the box labeled Vaccines Added.

• Vaccines can be removed from this box if they were added in error.

• This step is optional for locations. If providers do not yet know which vaccines they will be administering at the time of sign up, they may add vaccines at a later step.

Vaccines may be added at any time within the portal.

# Inventory Reporting Designation

Each provider organization may choose to:

- 1. Report centrally for all locations in their organization, or
- 2. Designate reporting to each location individually.

This choice cannot be changed for the duration of the COVID-19 vaccination program.

| How are you going to report your vaccine inventory?                                                                               |     |
|----------------------------------------------------------------------------------------------------|-----|
| Your selection cannot be changed for the<br>duration of the COVID-19 vaccination<br>program.                                      |     |
| YOUR LOCATIONS (5)<br>Kaiser - Santa Clara<br>Kaiser - Oakland<br>Kaiser - San Francisco<br>Kaiser - Palo alto<br>Kaiser - Sonoma |     |
| <ul> <li>I will be reporting vaccine inventory on beha<br/>of all locations listed above.</li> </ul>                              | alf |
| <ul> <li>Each of the locations listed above will be<br/>responsible for reporting their own vaccine<br/>inventory.</li> </ul>     |     |
| Save Cancel                                                                                                    |     |

## **Inventory Reporting Designation Tips:**

• The Your Locations box will show location(s) currently listed in VaccineFinder for your organization.

• Your inventory reporting designation will automatically be applied to any new locations added to your organization.

• If you choose to report centrally, **only the organization email listed in Section A** will be invited to create a VaccineFinder account. To enable the primary and backup contacts to create accounts you must select to have **locations** report their inventory.

• If you choose to allow each of your locations to report inventory, registration emails will be sent to the email addresses listed for primary and backup location contact. The organization contact will continue to have access to VaccineFinder as a reporting redundancy.

• At this time, VaccineFinder does not have the ability to add additional users who do not come directly from the Provider Agreement. If you would like more than one contact to register inventory, you must delegate reporting to the provider level.

Note: Location level contacts and contacts who are the sole email address listed for a location

will not see this delegation choice during provider setup.

## Step Four: Save Selection and Login

Once you have selected your vaccines and your reporting designation, save your preferences by selecting the Save button. Upon completion of the provider setup you will be brought to <u>https://covid.locating.health/login</u> to login with your username and password.

| COVE Locating Health       |                            |           |                                                |
|----------------------------|----------------------------|-----------|------------------------------------------------|
|                            | Sign In                    |           |                                                |
|                            | Enal Address<br>Input Text |           |                                                |
|                            | Password                   |           |                                                |
|                            | Signin                     |           |                                                |
|                            | Forget password?           |           |                                                |
|                            |                            |           |                                                |
|                            |                            |           | SSI 086-4517<br>vacinefnder@castighthealth.com |
| Boston Children's Hospikal | CDC                        | Castlight | VaccineFinder                                  |

# Login tip:

• Bookmark this page <u>https://covid.locating.health/login</u> so that you know where to go in the future!

You have now created your account and completed provider setup, you are fully registered with VaccineFinder and can report your COVID-19 vaccine inventory daily!

For more information on the COVID Locating Health Provider Portal, additional quick start guides, and training videos, visit <u>https://vaccinefinder.org/covid-provider-resources</u>.